## Apple Mail auf MacOS Geräten

Anbei finden Sie eine kurze Anleitung zum Einrichten Ihres universitären E-Mail-Kontos bei Apple Mail auf MacOS Geräten

## Konto hinzufügen

Um ein Konto bei Apple Mail hinzuzufügen, öffnen Sie zunächst den Client.

Wenn Sie noch kein E-Mail-Konto bei Apple Mail hinzugefügt haben, fordert der Client Sie beim Öffnen dazu auf.

Andernfalls wählen Sie nach dem Öffnen den Punkt "**Mail**" in der Taskbar und anschließend "**Account** hinzufügen".

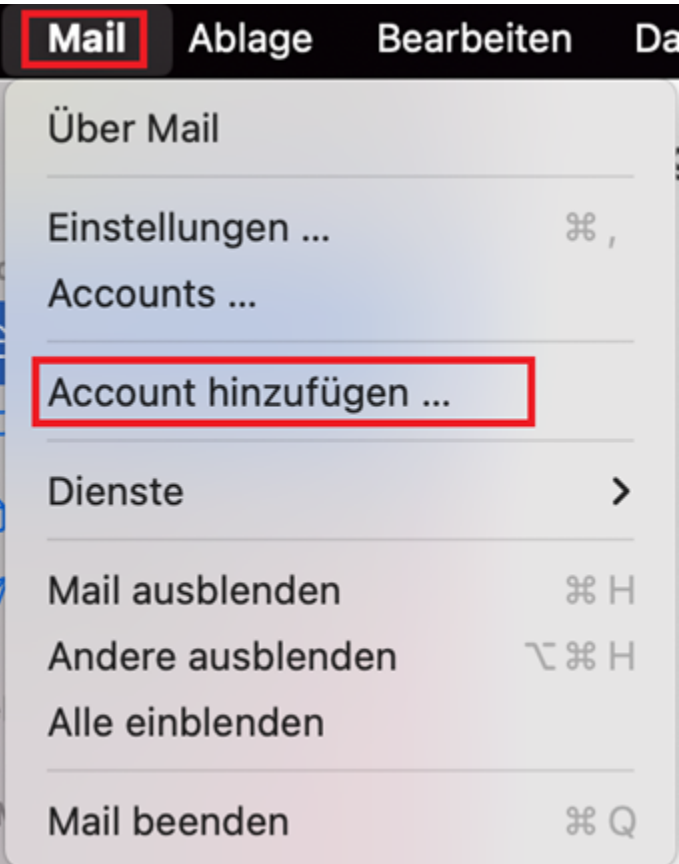

Wählen Sie nun den Anbieter "Exchange" aus und bestätigen Sie mit "Fortfahren".

| Anbieter für Mail-Account auswählen |                                        |  |
|-------------------------------------|----------------------------------------|--|
|                                     | <ul> <li>iCloud</li> </ul>             |  |
|                                     | <ul> <li>Microsoft Exchange</li> </ul> |  |
|                                     | ○ Google <sup>-</sup>                  |  |
|                                     | o yahoo!                               |  |
|                                     | ○ Aol.                                 |  |
|                                     | Anderer Mail-Account                   |  |
| ?                                   | Beenden Fortfahren                     |  |

## Einrichtung

Im nächsten Schritt beginnen Sie mit der Konfiguration. Geben Sie dazu zunächst Ihre **universitäre E-Mail-Adresse** ein und bestätigen Sie mit **"Anmelden**".

| Microsof                         | t Exchange         |
|----------------------------------|--------------------|
| Gib zunächst folgende Informatio | onen ein:          |
| Name:                            |                    |
| E-Mail-Adresse: hame@exa         | ample.com          |
|                                  | Abbrechen Anmelden |

Darauf folgt eine Abfrage. Wählen Sie hier die Option "**Manuell konfigurieren**" um Ihr Konto manuell einzurichten.

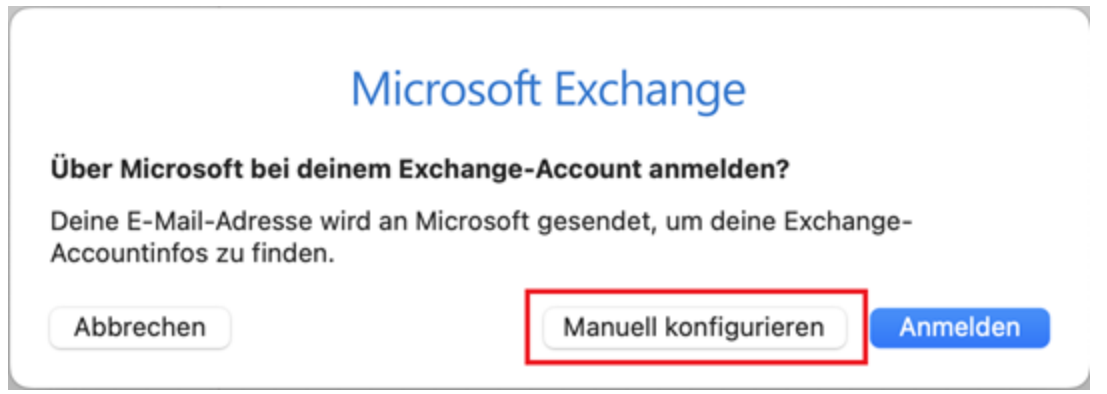

Sie werden anschließend dazu aufgefordert, Ihr Passwort einzugeben.

| Micros                      | soft Exchange   |
|-----------------------------|-----------------|
| Gib zunächst folgende Infor | mationen ein:   |
| Name:                       |                 |
| E-Mail-Adresse:             |                 |
| Passwort:                   |                 |
| Abbrechen                   | Zurück Anmelden |

Im nächsten Schritt geben Sie zusätzlich zu Ihrer E-Mail-Adresse und des Passwortes, noch Ihre <u>Benutzerkennung@uni-siegen.de</u> (z.B. <u>g123456@uni-siegen.de</u>) an. Bestätigen Sie anschleßend mit **"Anmelden**".

| Cit avaiiatat falaa | icrosoft Exchange                                      |
|---------------------|--------------------------------------------------------|
| Gib zunächst folgen | de mornationen en:                                     |
| Name:               |                                                        |
| E-Mail-Adresse:     |                                                        |
| Benutzername:       | @uni-siegen.de                                         |
| Passwort:           |                                                        |
|                     | Accountname/Passwort konnte nicht<br>überprüft werden. |
| Abbrechen           | Zurück Anmelden                                        |

Zuletzt können Sie auswählen was synchronisiert werden darf. Bestätigen Sie mit **"Fertig**" um den Vorgang zu beenden.

|                 | Microsoft Exchange                                        |
|-----------------|-----------------------------------------------------------|
| Wähle<br>verwei | die Apps aus, die du mit diesem Account<br>nden möchtest: |
|                 | Mail                                                      |
|                 | Kontakte                                                  |
|                 | 17 Kalender                                               |
|                 | Erinnerungen                                              |
|                 | Notizen                                                   |
| Abb             | rechen Zurück Fertig                                      |